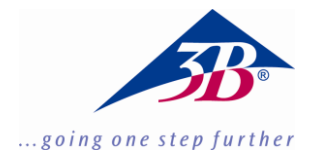

# **3B SCIENTIFIC® PHYSICS**

### Microfono 1000565

## Istruzioni per l'uso

10/15 Hh

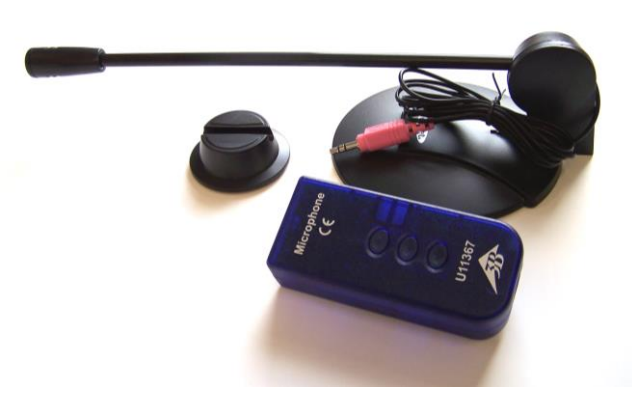

#### 1. Norme di sicurezza

Non sottoporre il microfono ad una pressione acustica superiore a 110 dB!

#### 2. Fornitura

1 scatola microfono

1 microfono da tavolo

1 cavo di collegamento miniDIN da 8 pin, lungh. 60 cm

#### 3. Descrizione

Il microfono è adatto per la misurazione della pressione acustica relativa, per la verifica delle onde e delle frequenze sonore, ad es. di voci e strumenti musicali (suoni fondamentali e sovratoni), per la determinazione della velocità del suono nell'aria e per lo studio delle fluttuazioni e dell'effetto Doppler.

Esso è composto da una scatola microfono con amplificazione e da un microfono da tavolo a elettrete con base di appoggio e collo di cigno estraibile.

#### 4. Dati tecnici

Microfono da tavolo con jack stereo da 3,5 mm Lunghezza del cavo: 1.8 m Impedenza: 1,4 kOhm Range di frequenza: 30 Hz - 16 KHz Tipo: omnidirezionale

#### 5. Comandi

- Fissare il microfono alla scatola microfono e collegare quest'ultima ad uno dei due ingressi analogici A o B di 3B NET/og™ mediante il cavo miniDIN.
- Selezionare sull'ingresso prescelto la modalità operativa "Vdc".

#### 6. Esperimento di esempio

| Misurazione<br>diapason                       | dell'onda | sonora  | di   | un |
|-----------------------------------------------|-----------|---------|------|----|
| Apparecchi necessari:                         |           |         |      |    |
| 1 3B NET <i>log</i> ™ @ 230 V                 |           | 1000540 |      |    |
| oppure                                        |           |         |      |    |
| 1 3B NET <i>log</i> ™ @ 115 V                 |           | 1000539 |      |    |
| 1 3B NET <i>lab</i> ™                         |           | 1000544 |      |    |
| 1 microfono                                   |           | 1000565 |      |    |
| 1 diapason 440 Hz su<br>cassetta di risonanza |           | 1       | 0026 | 13 |

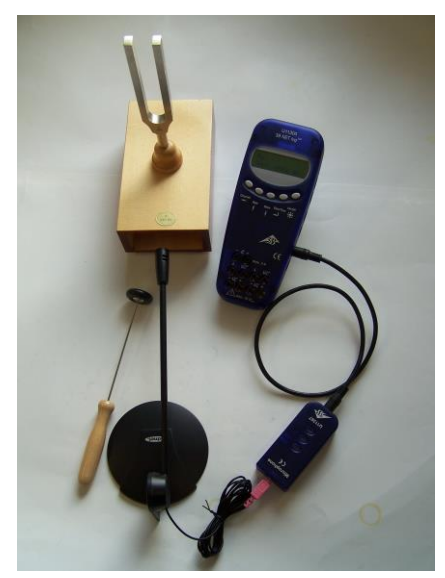

Fig. 1: Misurazione dell'onda sonora di un diapason

- Fissare il diapason 440 Hz sulla cassetta di risonanza e installare il microfono davanti all'uscita acustica della cassetta di risonanza.
- Selezionare su 3B NET/og<sup>™</sup> l'ingresso analogico ed attivare nel software 3B NET/ab<sup>™</sup> l'esperimento (Template) con il diapason; qui sono presenti tutte le impostazioni necessarie per la valutazione.
- Eseguire l'esperimento e procedere alla valutazione:

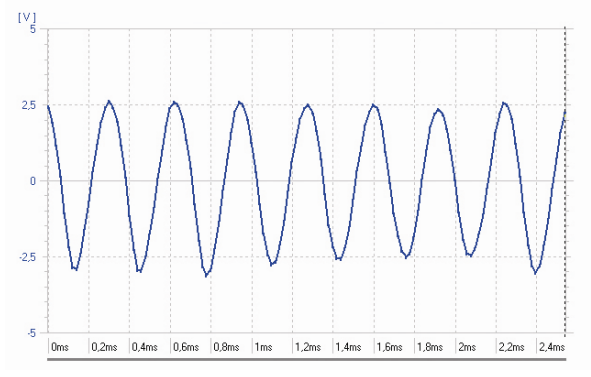

Fig. 2: Ampiezza acustica di un diapason in funzione del tempo